## Contenidos

### Comenzando

<u>Generalidades sobre THAM</u> <u>Guía Turística de vacaciones</u> <u>Guía Turística de Pedidos</u>

### **El Módulo Vacaciones**

Pantalla Principal Pantalla Lugares Pantalla Destinos Pantalla Naufragios Pantalla Vida Marina Pantalla Vacaciones

### **El Módulo Pedidos**

<u>Pantalla Pedido</u> <u>Pantalla Pedido de Equipos</u>

### Referencias

Referencia Principal Referencia Lugares Referencia Destinos Referencia Naufragios Referencia Vida Marina Referencia Vacaciones Referencia Pedido Referencia Pedido de Equipos

### Generalidades sobre THAM

Utilice la aplicación Tesoros Hundidos y Aventuras Marinas, en su tienda de buceo para ayudar a sus clientes a elegir el lugar donde pasar sus vacaciones, reservar sus billetes de viaje y comprar o alquilar sus equipos de buceo. THAM se compone de dos módulos: Vacaciones y Pedidos.

### El módulo Vacaciones

Usted y su cliente pueden servirse del módulo para investigar acerca de

- <u>Lugares</u> para bucear en diferentes <u>destinos</u>
- Vida marina
- Naufragios en cualquier parte del mundo

Mientras usted explora estos tópicos, puede seleccionar los lugares que se ajustan al gusto del cliente especificando las características de los sitios, la vida marina, los naufragios o cualquier combinación de los tres. La aplicación utiliza esas características para encontrar los lugares que coinciden con las preferencias del cliente creando una consulta y ejecutándola sobre todos los destinos posibles. El resultado de la consulta se visualiza en la <u>Pantalla de Vacaciones</u>

THAM guarda todas la selecciones que se hacen en cada sesión. Para comenzar una nueva consulta, usted debe pulsar el botón Eliminar de la pantalla Principal.

El módulo Vacaciones se compone de las siguientes pantallas:

Pantalla Principal Pantalla Lugares Pantalla Destinos Pantalla Vida Marina Pantalla Naufragios Pantalla Vacaciones

### El módulo Pedidos

El módulo Pedidos le permite

- Hacer los planes de viajes de sus clientes
- Hacer los pedidos para la venta o alquiler de los equipos

Cada módulo de la aplicación THAM puede tratarse como una aplicación y pueden ejecutarse independientemente. También se puede ejecutar el módulo Vacaciones, seleccionar un destino y arrancar el módulo Pedidos directamente haciendo clic en el botón Reservar.

El módulo Pedidos se compone de las siguientes pantallas:

Pantalla Principal Pedidos Pantalla Pedido de Equipos

### Vea también

<u>Guía Turística de vacaciones</u> <u>Guía Turística de Pedidos</u> Un lugar es un punto de buceo en un <u>destino</u> particular. Un destino contiene varios lugares. Por ejemplo, el lugar Punta Sur es uno de los varios lugares del destino Cozumel. Un destino es un área que contiene varios <u>lugares</u> de buceo Por ejemplo, Cozumel es un destino que contiene los lugares Punta Sur y Arrecife Palancar.

# Guía Turística de vacaciones

Siga esta guía turística minimizando la pantalla de Ayuda, de forma que la pantalla de THAM quede debajo de ésta o imprima la guía turística y siga las instrucciones del listado. Para imprimir este tópico,seleccione Archivo|Imprimir.

Siga estos pasos para probar todas las opciones del módulo Vacaciones:

- **1.** Seleccione Archivo|Abrir|Ficha y especique BUCEO.FSL en el cuadro de dialogo.
- 2. Haga clic en el botón LUGARES para visualizar la pantalla Lugares.

En Alojamientos, seleccione Económico y Moderado.

En Temperatura del agua, seleccione Tropical.

- **3.** Haga clic en el botón Aceptar para dar por buenos los criterios de búsqueda y abandone la pantalla Lugares. Aparecerá la pantalla Principal.
- 4. Haga clic en el botón Vida Marina para ver la pantalla Vida Marina. Aparecerá entonces una Barra Rápida que le permitirá seleccionar el primer registro, el anterior, el siguiente o el último de la base de datos Vida Marina. Usted puede hojear los registros haciendo clic en el/los botón/es de la Barra Rápida, si lo desea.
- En Nombre común de la especie, seleccione Pargo de la lista emergente.
  Los cuadros Nombre científico de la especie, Imagen, y Descripción muestran información sobre el Pargo.
- **6.** Haga clic sobre Cancelar para volver a la pantalla Principal sin salvar las selecciones hechas en Vida marina.
- 7. Haga clic en el botón Procesar de la pantalla Principal.

THAM ejecuta una consulta para encontrar los destinos que coinciden con los criterios y los muestra en la pantalla Vacaciones.

# Guía Turística de Pedidos

Siga esta guía turística minimizando la pantalla de Ayuda, de forma que la pantalla de THAM quede debajo de ésta o imprima la guía turística y siga las instrucciones del listado. Para imprimir este tópico,seleccione Archivo|Imprimir.

Para aprender más sobre el módulo Pedidos:

- 1. En el cuadro de diálogo seleccione Archivo|Abrir|Ficha y especifique PEDIDOS.FSL.
- 2. Pulse Insertar para crear un nuevo registro cliente.
- **3.** Teclee el nombre del nuevo cliente en el cuadro de texto Nombre. La aplicación crea entonces un nuevo número de cliente que será exclusivo de éste. Introduzca el resto de la información sobre el cliente desplazándose de un cuadro a otro mediante la tecla del tabulador e introduciendo la información correspondiente.
- 4. Sitúese en el cuadro de texto Destino seleccionando el botón Información Vacaciones.
- 5. Elija un destino pulsando Ctrl+Espacio y seleccionando éste de la lista. Para ver todos los destinos posibles, comprueba el recuadro Listar todo.
- 6. Pulse Tabulador o Intro para situarse en el campo Pasajeros.
- 7. Introduzca el número de viajeros del grupo.
- 8. Pulse Tabulador o Intro para situarse en el campo Salida.
- **9.** Introduzca la fecha de salida, 3/1/94 (correspondería al 3 de Enero de 1994).
- 10. Pulse Tabulador o Intro para situarse en el campo Regreso.
- **11.**Escriba la fecha de llegada, 1/10/94 (correspondería al 10 de Enero de 1994).
- **12.**Pulse Tabulador o Intro para situarse en el campo Formas de Pago.
- Introduzca la forma de pago pulsando Ctrl+Espacio y seleccionándola de la lista que aparecerá.

Los costes de vacación y total se calculan y se muestran.

- **14.**Seleccione el botón Pedido Equipo. Aparecera entonces la pantalla Pedido de Equipos.
- **15.**Pulse Ctrl+Espacio para ver una lista de equipos.
- **16.**Seleccione una pieza de equipo en la lista y haga clic en el botón Aceptar.

Aparecerán entonces en la pantalla Pedido de Equipos el numero del artículo, una descripción de éste, y el precio.

- 17.Introduzca 2 en el campo Cantidad.
- **18.**Pulse Tabulador o Intro para desplazarse al campo Alquiler/Venta.
- **19.**Seleccione Venta. Se calcularán Equipo y Total, se mostrarán y aparecerá una línea en blanco.
- **20.** Haga clic en Equipo del barco para visualizar una lista de métodos de barcos.
- **21.**Seleccione un método de barcos de la lista. Coste de Barco y TOTAL se recalculan para añadir el coste del barco.
- 22.Haga clic en el botón Reserva de vacación para volver a la pantalla Pedidos.El coste total del viaje se calcula y se muestra.
- 23. Haga clic en el botón Salir para salvar el registro del cliente en la base de datos y regresar a Paradox.

# **Pantalla Principal**

Utilice la pantalla Principal del módulo Vacaciones para aprender a utilizar:

- <u>Lugares</u> de buceo en varios <u>Destinos</u>
- Vida marina
- Naufragios situados en distintos lugares del mundo

Mientras usted se mueve por diferentes pantallas, puede ir especificando sus preferencias por distintos lugares, destinos, vida marina y naufragios. Cuando termine de seleccionar sus preferencias para las vacaciones, puede volver a la pantalla principal y seleccionar el botón Procesar.

#### La consulta THAM

Basándose en sus especificaciones, se ejecuta una consulta sobre todos los destinos posibles. El resutado de la consulta se muestra en la <u>Pantalla de Vacaciones</u>. THAM salva todas las selecciones que usted hizo en una sesión. Para comenzar una nueva consulta, debe pulsar el botón Eliminar de la pantalla Principal.

#### Ejemplo

Si usted selecciona Tropical para la Temperatura del agua en la pantalla Lugares y ejecuta la consulta, todos los destinos con temperatura de agua tropical se muestran en la pantalla Vacaciones. Después, si selecciona como Vida Marina el Pargo y ejecuta la consulta, todos los destinos con temperatuta tropical del agua y con Pargo se mostrarán.

#### Materias de introducción a THAM

Si es la primera vez que utiliza THAM, encontrará que las siguientes materias de introducción le son de gran utilidad:

<u>Generalidades sobre THAM</u> <u>Guía Turística de vacaciones</u> <u>Guía Turística de Pedidos</u>

#### **Referencia Pantallas**

Consulte <u>Referencia Principal</u> para ver información sobre cada elemento de la pantalla Principal.

### Vea también

<u>Generalidades sobre THAM</u> <u>Guía Turística de vacaciones</u> <u>Guía Turística de Pedidos</u> <u>Pantalla Lugares</u> <u>Pantalla Destinos</u> <u>Pantalla Vida Marina</u> <u>Pantalla Naufragios</u> <u>Pantalla Vacaciones</u>

# **Referencia Principal**

La pantalla Principal del módulo Vacaciones contiene los siguientes elementos:

- **LUGARES** Muestra la <u>Pantalla lugares</u> y le permite elegir las características de su lugar de vacaciones. También le permite ver la <u>Pantalla Destinos.</u>
- VIDA MARINA Muestra la <u>Pantalla Vida Marina</u> y le permite elegir los hábitats de los peces como una parte de los requerimientos de su lugar de vacaciones.
- **NAUFRAGIOS** Muestra la <u>Pantalla Naufragios</u> y le permite elegir un emplazamiento de naufragio como una parte de los requerimientos de su lugar de vacaciones.
- **Procesar** Emplee sus selecciones en las pantallas Lugares, Vida Marina, y Naufragios para encontrar los lugares de vacaciones que se ajustan a sus requerimientos. Estos lugares aparecen en la <u>Pantalla Vacaciones.</u>

Seleccione el botón Procesar después de seleccionar los criterios de búsqueda en las pantallas Lugares, Vida Marina, y/o Naufragios.

- **Salir** Sale de la aplicación THAM y regresa a Paradox para Windows.
- **Eliminar** Elimina todos los criterios seleccionados en las pantallas Lugares, Vida Marina, y Naufragios.

Para borrar las seleciones de una única pantalla, sitúela en pantalla y seleccione el botón Eliminar.

**Ayuda** Muestra la ayuda del sistema.

## **Pantalla Lugares**

Emplee la pantalla Lugares para seleccionar las característicass deseadas en los <u>lugares</u> de buceo que se encuentran en su <u>destino</u> de vacaciones.

### Dentro de una categoría

Seleccione el número de características que desee cuando se encuentre dentro de una categoría:

• Si usted selecciona ambos, arrecifes y cuevas, de la categoría Características entonces se tendrán en cuenta los lugares de buceo que o bien tienen arrecifes o bien tienen cuevas.

### A través de las categorías

Usted puede elegir entre distintas categorías. Cuantas más categorías seleccione, menor sera el número de destinos que reúnen sus requerimientos.

• Si usted selecciona Barato de la categoría Alojamiento y, los arrecifes y cuevas de la categoría Características, cuando se ejecute la consulta sólo se seleccionarán los lugares económicos y que tienen arrecifes o cuevas.

### Eligiendo un lugar específico

Si tiene ya en mente un determinado lugar, puede seleccionarlo desde la lista emergente Lugar preferente, pero no puede seleccionar ninguna otra característica. Si usted especifica un lugar y también especifica cualquier otra característica, la consulta podría no encontrar ningún destino.

• Si usted selecciona el Arrecife Palancar de la lista emergente Lugar de preferencia y Principiante para el Nivel de buceo, no se encontrará ningún destino debido a que Arrecife Palancar es un lugar recomendado únicamente para submarinistas de nivel intermedio o avanzado.

### **Referencia Pantallas**

Seleccione <u>Referencia Lugares</u> para ver información sobre todos los elementos de la pantalla Lugares.

### Vea también

Pantalla Principal Pantalla Destinos Pantalla Naufragios Pantalla Vida Marina Pantalla Vacaciones

# **Referencia Lugares**

La pantalla lugares contiene las siguientes opciones:

| Lugar de<br>preferencia | Le permite elegir un lugar específico haciendo clic en el menú<br>emergente próximo al cuadro de texto y resaltando el lugar.                                                                                                    |
|-------------------------|----------------------------------------------------------------------------------------------------|
| Alojamientos            | Le permite especificar un rango de precios para el lugar de buceo. Se<br>puede elegir Barato, Moderado y/o Caro.                                                                                                    |
| Características         | Le permite elegir las características físicas del lugar de buceo. Se pueden elegir Arrecifes, Cuevas, Naufragios, Cumbres y/o Vida Marina.                                                                                                    |
| Vida Nocturna           | Le permite especificar el tipo de entretenimiento que le gustaría en la<br>localidad del lugar de buceo. Se puede elegir entre (Tranquilo, Moderado<br>y/o Salvaje.                                                                                           |
| Temperatura             | Le permite elegir la temperatura del agua en la que desea bucear . Se<br>puede elegir entre SubTropical, Tropical, y/o Fría.                                                                                                    |
| Nivel de Buceo          | Le permite especificar el nivel de dificultad de las inmersiones. Se puede elegir entre Principiante, Intermedio, y/o Avanzado.                                                                                                    |
| Aceptar                 | Salva las características seleccionadas y las emplea (junto con los<br>criterios seleccionados en las pantallas Vida Marina y Naufragios) para<br>efectuar la consulta, después regresa a la pantalla Principal.                                              |
| Cancelar                | Regresa a la pantalla Principal sin salvar las características específicas.                                                                                                    |
| Destinos                | Muestra la pantalla Destinos. <b>Nota:</b> Si usted desea salvar las selecciones<br>hechas en la pantalla Lugares, elija el botón Aceptar, después seleccione<br>Lugares en la pantalla Principal y por último seleccione Destinos en la<br>pantalla Lugares. |
| Eliminar                | Elimina todas las selecciones de la pantalla Lugares.                                                                                                    |
| Ayuda                   | Muestra el sistema de Ayuda.                                                                                                    |

# **Pantalla Destinos**

Utilice la pantalla Destinos para visualizar información sobre <u>destinos</u> de vacaciones y <u>lugares</u> de buceo.

### Eligiendo un destino específico

Si usted tiene ya en mente algún destino específico, puede elegirlo empleando el botón Añadir a lista => . Cuando se especifican destinos con el botón Añadir a lista => , no debe seleccionar ninguna otra característica. Si usted especifica destinos en esta pantalla y también selecciona otras características, la consulta puede no encontrar ningún destino que reuna sus especificaciones.

• Si usted elige SubTropical en la pantalla Lugares como temperatura del agua y Nueva Jersey en la pantalla Destinos, no se encontrará ningún destino cuando se efectúe la consulta debido a que en Nueva Jersey la temperatura del agua es fría.

### Referencia de pantallas

Consulte <u>Referencia Destinos</u> para ver información sobre cada elemento de la pantalla Destinos.

### Vea también

Pantalla Principal Pantalla Lugares Pantalla Naufragios Pantalla Vida Marina Pantalla Vacaciones

# **Referencia Destinos**

La pantalla Destinos contiene las siguientes opciones:

| Destinos                     | Lista los destinos de la base de datos Destinos. Seleccionando un<br>destino se modifica la información mostrada por la lista Nombre del<br>lugar, el cuadro de descripción, y el gráfico de temperatura<br>estacional. Haga clic sobre un destino para seleccionarlo. |
|------------------------------|----------------------------------------------------------------------------------------------------|
| Añadir a lista =>            | Añada el destino seleccionado a la lista Destinos escogidos y a los criterios de búsqueda. Usted puede añadir más de un destino a la lista Destinos escogidos.                                                                                                    |
| Eliminar lista               | Elimina todos los destinos de la lista Destinos escogidos.                                                                                                    |
| Destinos escogidos           | Lista los destinos que han sido seleccionados con el botón Añadir a lista =>. Si usted pulsa el botón Aceptar, esas opciones se añaden a la consulta.                                                                                                    |
| Temperaturas<br>Estacionales | Muestra un gráfico de temperaturas estacionales de los destinos<br>resaltados en la lista Destinos.                                                                                                    |
| Nombre del lugar             | Lista los lugares de buceo asociados a los destinos resaltados de la<br>lista Destinos. Eligiendo un lugar cambia la información mostrada<br>en el cuadro Descripción del lugar. Haga clic en un lugar para<br>seleccionarlo.                                          |
| Descripción del<br>lugar     | Muestra información sobre el lugar resaltado en la lista Nombre del<br>lugar.                                                                                                    |
| Barra Rápida                 | Le permite moverse a los registros primero, anterior, siguiente y<br>último de la base de datos Destinos, haciendo clic sobre el botón<br>apropiado de la Barra Rápida.                                                                                                |
| Aceptar                      | Salva los destinos seleccionados y los emplea junto con los demás<br>criterios de consulta especificados en las pantallas Lugares, Vida<br>Marina o Naufragios, después regresa a la pantalla.                                                                         |
| Cancelar                     | Regresa a la pantalla Principal sin salvar los destinos seleccionados para la consulta.                                                                                                    |
| Lugares                      | Regresa a la pantalla Lugares. <b>Nota:</b> Si usted desea salvar las<br>selecciones hechas en la pantalla Destinos, Seleccione el botón<br>Aceptar, después seleccione Lugares en la pantalla Principal.                                                              |
| Eliminar                     | Elimina los destinos seleccionados de la pantalla.                                                                                                    |
| Ayuda                        | Muestra el sistema de ayuda.                                                                                                    |
|                              |                                                                                                    |

### Pantalla Vida Marina

Utilice la pantalla Vida Marina para ver información sobre diferentes especies y seleccione una para añadirla a la consulta.

Cuando usted elige una especie para añadirla a su consulta, usted debe seleccionar las características de otras pantallas de una forma cuidadosa. Si usted especifica Peces en esta pantalla y también selecciona otras características, la consulta puede no encontrar ningún destino que se ajuste a las otras características.

• Si usted selecciona Fría para la categoría Temperatura en la pantalla Lugares y Pez Ballesta en la pantalla Vida Marina, la consulta no encontrará ningún destino debido a que el Pez Ballesta no vive en aguas de temperatura fría.

### Referencia de pantallas

Consulte la <u>Referencia Vida Marina</u> para ver información sobre cada elemento de la pantalla Vida Marina.

### Vea también

Pantalla Principal Pantalla Lugares Pantalla Destinos Pantalla Naufragios Pantalla Vacaciones

# **Referencia Vida Marina**

La pantalla Vida Marina contiene las siguientes opciones:

| Nombre común<br>de la especie      | Muestra el nombre común de un pez. Los nombres comunes se<br>pueden seleccionar de una lista emergente. Cuando cambiamos el<br>nombre común de un pez, también cambian el nombre científico,<br>su dibujo y su descripción.         |
|------------------------------------|----------------------------------------------------------------------------------------------------|
| Nombre científico<br>de la especie | Muestra el nombre de un pez en Latín. Los nombres científicos se<br>pueden seleccionar de una lista emergente. Cuando cambiamos el<br>nombre científico de un pez, también cambian, el nombre común,<br>su dibujo y la descripción. |
| Imagen                             | Muestra un dibujo de las especies seleccionadas.                                                                                                    |
| Descripción<br>de la especie       | Muestra información sobre las especies seleccionadas.                                                                                                    |
| Barra Rápida                       | Le permite moverse a los registros primero, anterior, siguiente y<br>último de la base de datos Vida Marina, haciendo clic sobre el<br>correspondiente botón Barra Rápida.                                                          |
| Aceptar                            | Salva los destinos seleccionados y los emplea junto con los demás<br>criterios de consulta especificados en las pantallas Lugares y<br>Naufragios, después regresa a la pantalla Principal.                                         |
| Cancelar                           | Regresa a la pantalla Principal sin salvar los destinos selecionados<br>para la consulta.                                                                                                    |
| Eliminar                           | Elimina los destinos seleccionados de la pantalla.                                                                                                    |
| Ayuda                              | Muestra el sistema de ayuda.                                                                                                    |

# **Pantalla Naufragios**

Utilice la pantalla Naufragios para ver información sobre diferentes Naufragios de barcos y seleccionar el tipo de Naufragio que desea ver en su <u>Destino</u> de vacaciones.

### Dentro de una categoría

Se pueden seleccionar cualquier número de características dentro de una categoría. Por ejemplo, usted puede elegir Intacto y Disperso de la categoría Condición. Cuando usted ejecuta la consulta, cualquier destino que tenga barcos naufragados ya estén intactos o dispersos será seleccionado.

### A través de las categorías

Cuantas más categorías seleccione, menor será el número de destinos que reunen sus requerimientos. Si usted elije Tesoro de la categoría Interés e Intactos y Dispersos de la categoría Condición, cuando se ejecute la consulta sólo se seleccionan los lugares que tienen barcos naufragados o restos esparcidos, con tesoros.

### Elegir un naufragio específico

Si ya tiene en mente un determinado naufragio, puede seleccionarlo desde la lista emergente Naufragio, pero usted no debe elegir ninguna otra características. Si usted especifica un naufragio en el cuadro de texto Naufragio y también especifica criterios en otras pantallas, la consulta se hace más precisa y podría no encontrar ningún destino. Por ejemplo, si usted selecciona Tropical para la categoría Temperatura en la pantalla Lugares y Delaware de la pantalla Naufragios, la consulta no encontrara ningún lugar debido a que los restos del Delaware están en Nueva Jersey donde la temperatura del agua no es tropical.

### Referencia de pantallas

Consulte <u>Referencia Naufragios</u> para ver información sobre cada elemento de la pantalla Naufragios.

### Vea también

<u>Pantalla Principal</u> <u>Pantalla Lugares</u> <u>Pantalla Destinos</u> <u>Pantalla Vida Marina</u> <u>Pantalla Vacaciones</u>

# **Referencia Naufragios**

La pantalla Naufragios contiene las siguientes opciones:

| Naufragio               | Le permite seleccionar un naufragio haciendo clic en la flecha que                                                                   |
|-------------------------|----------------------------------------------------------------------------------------------------|
|                         | se encuentra junto al cuadro de texto y eligiendo un naufragio de la<br>lista emergente.                                             |
| Categoría               | Le permite elegir el tipo de barco naufragado. Usted puede<br>seleccionar Pasajeros, Comercial y/o Militar.                          |
| Interés                 | Le permite elegir características especiales del naufragio. Puede<br>seleccionar Tesoro, Restos y/o Maquinaria.                      |
| Condición               | Le permite elegir la condición del barco naufragado. Las opciones<br>son Intacto, Roto y/o Disperso.                                 |
| Nombre del barco        | Muestra el nombre del naufragio seleccionado.                                                                                        |
| Imagen del<br>naufragio | Muestra un dibujo del Nufragio seleccionado.                                                                                         |
| Comentario              | Muestra información sobre el naufragio seleccionado.                                                                                 |
| Barra Rápida            | Le permite moverse a los registros primero, anterior, siguiente y<br>último de la base de datos haciendo clic en el botón apropiado. |
| Aceptar                 | Emplea los criterios seleccionados para efectuar la búsqueda y<br>después regresa a la pantalla Principal.                           |
| Cancelar                | Regresa a la pantalla Principal sin tener en cuenta los criterios seleccionados.                                                     |
| Eliminar                | Elimina todas las selecciones de la pantalla.                                                                                        |
| Ayuda                   | Muestra el sistema de ayuda.                                                                                                    |
|                         |                                                                                                    |

## **Pantalla Vacaciones**

La pantalla de vacaciones muestra los destinos que cumplen los criterios especificados en las pantallas Lugares, Vida Marina, y Naufragios. Usted puede ver también el módulo Pedidos de la pantalla Vacaciones.

La pantalla Vacaciones muestra una tabla exponiendo los destinos que se podrían visitar y la información sobre los mismos que se detalla a continuación:

- número Destino
- nombre Destino
- Temperatura Media (En grados Centígrados y Fahrenheit)
- Temperaturas (en grados Centígrados y Fahrenheit) en Primavera, Verano, Otoño e Invierno
- Alojamientos
- Vida Nocturna
- Aguas
- Precio del Viaje

### **Referencia de Pantallas**

Consulte la <u>Referencia Vacaciones</u> para ver más información sobre cada elemento de la pantalla Vacaciones.

### Vea también

Pantalla Principal Pantalla Lugares Pantalla Destino Pantalla Naufragios Pantalla Vida Marina Pantalla Pedidos

# **Referencia Vacaciones**

La pantalla de Vacaciones contiene las siguientes opciones:

| Tabla de  |                                                                                                    |
|-----------|----------------------------------------------------------------------------------------------------|
| Destinos  | Muestra una tabla de destinos que contiene la siguiente información:<br>Nombre del destino, número del destino, temperaturas medias,<br>temperaturas según las estaciones, alojamientos, vida nocturna, aguas, y<br>precio del viaje. |
| Reservar  | Le permite reservar sus vacaciones visualizando la pantalla <u>Pantalla</u><br><u>Pedido</u> .                                                                                                    |
| Salir     | Sale de la aplicación THAM y regresa a Paradox para Windows.                                                                                                    |
| Principal | Regresa a la pantalla Principal.                                                                                                    |
| Ayuda     | Muestra el sistema de Ayuda.                                                                                                    |

# **Pantalla Pedidos**

Utilice el módulo Pedidos de la aplicación THAM para

- Hacer las gestiones de viaje de sus clientes
- Efectuar los pedidos para la compra o alquiler de sus equipos

éste contiene dos pantallas:

• La pantalla Principal Pedidos le permite hacer las gestiones para el viaje así como los arreglos de viajes para sus clientes y ver las reservas existentes. Este también le permite ver la pantalla Pedido de Equipos.

• La pantalla <u>Pedido de Equipos</u> le permite efectuar los pedidos para el alquiler y venta de equipos.

### Materias de introducción a THAM

Si es la primera que utiliza THAM, encontrará que las siguientes materias de introducción le serán de gran utilidad:

<u>Generalidades sobre THAM</u> <u>Guía Turística de vacaciones</u> <u>Guía Turística de Pedidos</u>

### **Referencia de Pantallas**

Consulte la <u>Referencia Pedidos</u> para ver información sobre cada elemento de la pantalla Principal Pedidos.

### Vea también

Pantalla Pedido de Equipos Generalidades sobre THAM Guía Turística de Pedidos Guía Turística de vacaciones

# **Referencia Principal Pedidos**

La pantalla Principal de Pedidos contiene las siguientes referencias:

| Nombre                         | Le permite visualizar el pedido de un cliente de la base de datos<br>simplemente pulsando Ctrl+Espacio y selecionando el nombre de la lista.<br>Usted puede añadir un nuevo cliente pulsando Insertar e introduciendo a<br>continuación la información del mismo.                                                                          |
|--------------------------------|----------------------------------------------------------------------------------------------------|
| Nº de Cliente                  | Muestra el número de un cliente de la base de datos. Si el cliente es nuevo,<br>Paradox le asigna un nuevo número exclusivo.                                                                                                    |
| Dirección                      | Le permite introducir la dirección. Si el cliente existe, la dirección aparecera automáticamente.                                                                                                    |
| Ciudad                         | Le permite introducir la ciudad de residencia del nuevo cliente. Si el cliente existe, la ciudad aparece automáticamente.                                                                                                    |
| Provincia                      | Le permite introducir la provincia de residencia del nuevo cliente desde la<br>lista emergente. Si el cliente existe, la provincia aparece automáticamente.                                                                                                    |
| Código Posta                   | Le permite introducir el código postal del nuevo cliente. Si el cliente existe, el código postal aparecerá automáticamente.                                                                                                    |
| País                           | Le permite introducir el país del nuevo cliente. Si el cliente existe, el país aparecerá inmediatamente.                                                                                                    |
| Teléfono                       | Le permite introducir el número de teléfono del nuevo cliente. Si el cliente existe, el número de teléfono aparecerá automáticamente.                                                                                                    |
| Información<br>Vacaciones      | Le permite introducir la información de vacaciones del cliente en la parte inferior de la ficha. Sitúa el cursor en el cuadro de diálogo Destino.                                                                                                    |
| Nº de Pedido                   | Muestra el número de pedido (único) del pedido del cliente.                                                                                                    |
| Fecha Venta                    | Muestra la fecha en que se efectuó el pedido. Si el pedido es nuevo, se<br>mostrara la fecha actual.                                                                                                    |
| Destino                        | Le permite introducir el destino de vacaciones del cliente pulsando<br>Ctrl+Espacio y seleccionarlo de la lista de consulta. Si se ha efectuado una<br>consulta antes de ver esta pantalla, la consulta resultante aparecerá en la<br>lista. Si usted elije el botón Listar todo, todos los destinos posibles se<br>mostrarán en la lista. |
| Pasajeros                      | Le permite introducir el número de personas que van de viaje. Esta<br>información se emplea para calcular los costes de viaje.                                                                                                    |
| Fecha de<br>Salida/<br>Llegada | Le permite introducir fechas en el formato MM/DD/YY.                                                                                                    |
| Método<br>de pago              | Le permite especificar una forma de pago pulsando Ctrl+Espacio y<br>seleccionar la forma de pago desde el menú. Si usted selecciona Tarjeta de<br>Crédito, aparecerán dos cuadros de diálogo solicitando el número de la<br>tarjeta y la fecha de caducidad.                                                                               |

| Coste del           |                                                                                                    |
|---------------------|----------------------------------------------------------------------------------------------------|
| viaje               | Muestra el coste del viaje, éste se calcula multiplicando la información del coste del viaje de la base de datos apropiada y el número de viajeros del grupo.                                                                                                    |
| Coste del<br>Equipo | Muestra el coste total del alquiler y venta del equipo, éste se calcula<br>multiplicando la información del coste del equipo de la base de datos<br>apropiada por las cantidades ordenadas en la pantalla Pedido de Equipos.                                                             |
| <b>C</b> + -        |                                                                                                    |
| del Barco           | Muestra el coste de navegación basándose en el método empleado para<br>navegar.                                                                                                    |
| TOTAL               | Muestra el coste total, éste se calcula sumando los campos Coste de las<br>Vacaciones, el equipo y los impuestos.                                                                                                    |
| Pedido de           |                                                                                                    |
| Equipos             | Muestra la pantalla Pedido de Equipos.                                                                                                    |
| Salir               | Efectúa controles de validez sobre la información de las pantallas Principal<br>Pedidos y Pedido de Equipos, salva el pedido, y se sitúa en la pantalla<br>Principal (si Pedidos fue llamado desde el módulo Vacaciones) o hacia<br>Paradox (si Pedidos fue llamado independientemente). |
| Ayuda               | Muestra el sistema de ayuda.                                                                                                    |

### Pantalla Pedido de Equipos

Emplea la pantalla Pedido de Equipos para introducir y encontrar el coste total del alquiler y compra de un equipo para un cliente particular.

### Referencia de pantallas

Consulte la <u>Referencia Pedido de Equipos</u> para ver información sobre cada elemento de la pantalla Pedido de Equipos.

### Vea también

Pantalla Pedidos Guía Turística de Pedidos

# Referencia Pedido de Equipos

La pantalla contiene las siguientes opciones:

| Número de         |                                                                                                    |
|-------------------|----------------------------------------------------------------------------------------------------|
| línea             | Muestra el número de línea en el pedido de equipo.                                                                                                    |
| Nº de Artículo    | Le permite introducir un número de artículo de una pieza del equipo<br>pulsando Ctrl+Espacio y seleccionar un artículo de la misma.                                                                                                    |
| Descripción       | Muestra una descripción del equipo seleccionado después de efectuar una selección en el cuadro de dialogo de Existencias de artículos.                                                                                                    |
| Cantidad          | Le permite introducir la cantidad deseada de un determinado artículo. Ésta se emplea después para calcular el coste total del equipo.                                                                                                    |
| Alquiler/Venta    | Le permite especificar si el cliente está alquilando o comprando el equipo pulsando el cuadro de comprobación correspondiente.                                                                                                    |
| Precio            | Muestra el coste total del alquiler o de venta del equipo.                                                                                                    |
| Total             | Muestra la cantidad total de la línea, lo calcula multiplicando la cantidad por el precio.                                                                                                    |
| Forma de<br>envío | Le permite seleccionar el método de envío del equipo pedido.                                                                                                    |
| Gastos Envío      | Muestra automáticamente el precio de los gastos de envío del equipo pedido.                                                                                                    |
| Alojamiento       | Muestra el coste del viaje, lo calcula multiplicando la información de la base de datos apropiada y el número de viajeros del grupo.                                                                                                    |
| Equipo            | Muestra el coste total de las ventas o alquileres del equipo, lo calcula<br>multiplicando la información del precio del equipo de la base de datos<br>apropiada y la cantidad ordenada por el cliente en la pantalla Pedido de<br>Equipos. |
| TOTAL             | Muestra el coste total, lo calcula sumando los campos Gastos Envío y el<br>Alquiler o Venta del equipo.                                                                                                    |
| Nota              | Muestra un cuadro de diálogo en el que se puede introducir y salvar un comentario de 255 caracteres.                                                                                                    |
| Pedidos           | Vuelve a la pantalla Principal Pedidos.                                                                                                    |
| Ayuda             | Muestra el sistema de ayuda.                                                                                                    |